## Scishield- Tutorial to Report a Safety Concern

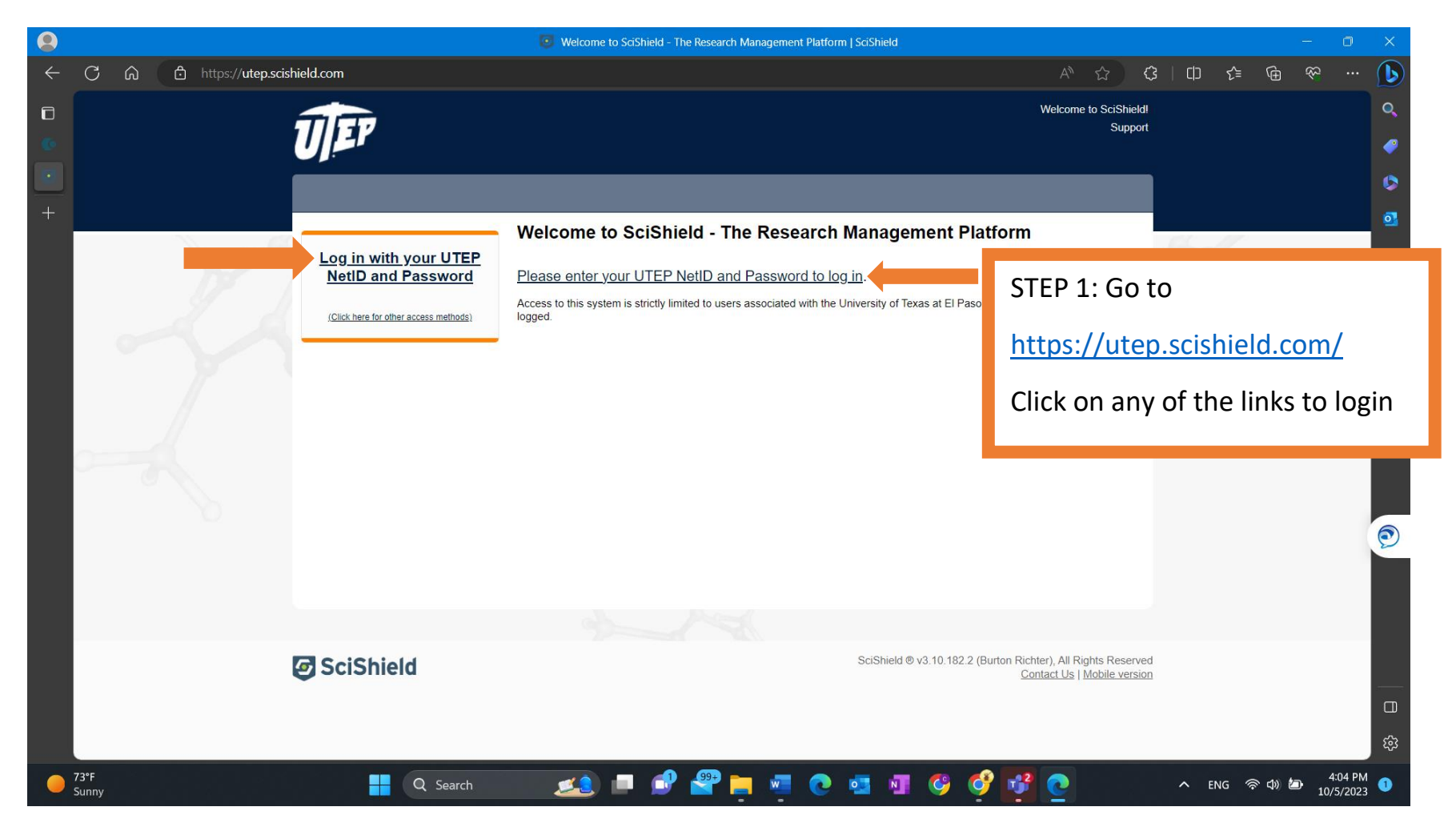

| 8 | Login           |      | ×          | +                                                |
|---|-----------------|------|------------|--------------------------------------------------|
| ← | $\rightarrow$ C | 🗎 sh | ib2.utep.e | du/idp/profile/SAML2/Redirect/SSO?execution=e1s1 |

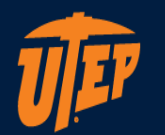

STEP 2: Use your UTEP username and password to login to your account.

The username format is "user" from your email address "user@domain.edu". Please do not enter your entire email address for the username.

UTEP Single Sign On

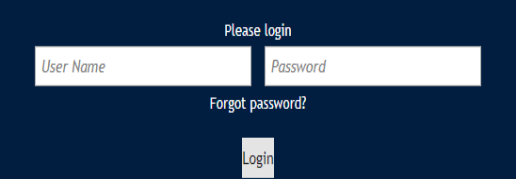

Unauthorized use of this system is prohibited. Usage may be subject to security testing and monitoring. Misuse is subject to criminal prosecution; and no expectation of privacy except as otherwise provided by applicable privacy laws. Use of this site is subject to UTEP's policies. Any use of this site not covered by UTEP policy is prohibited.

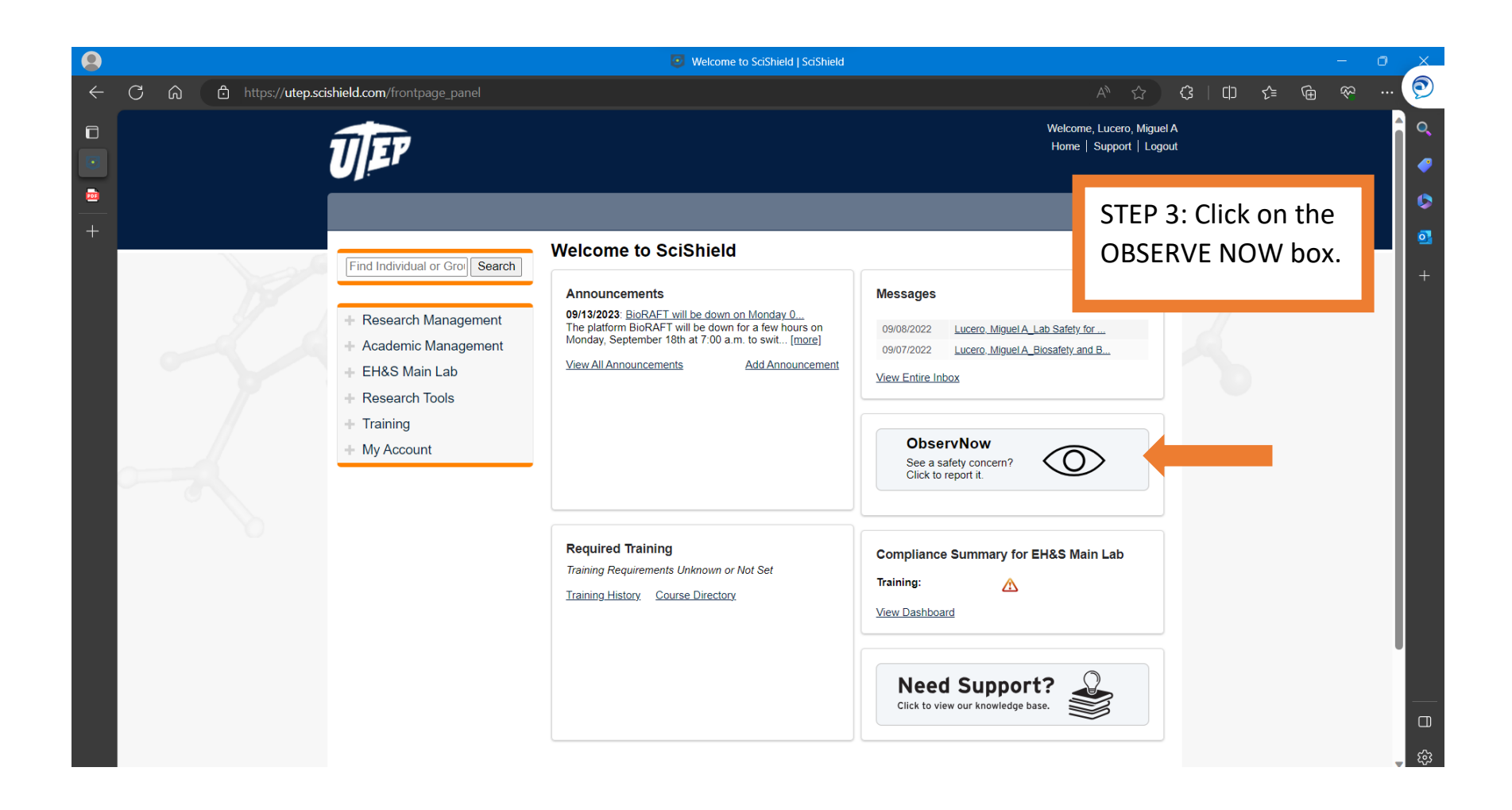

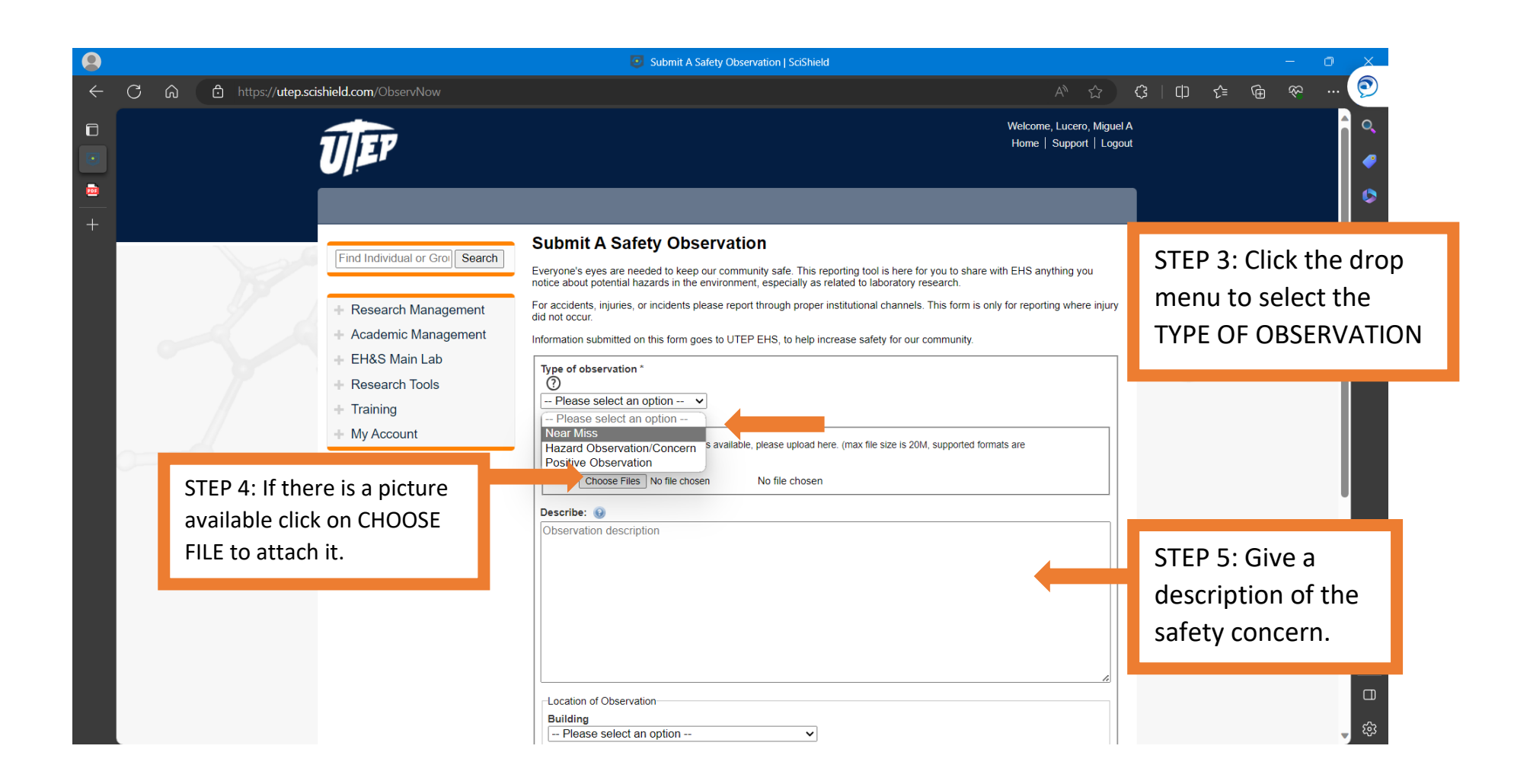

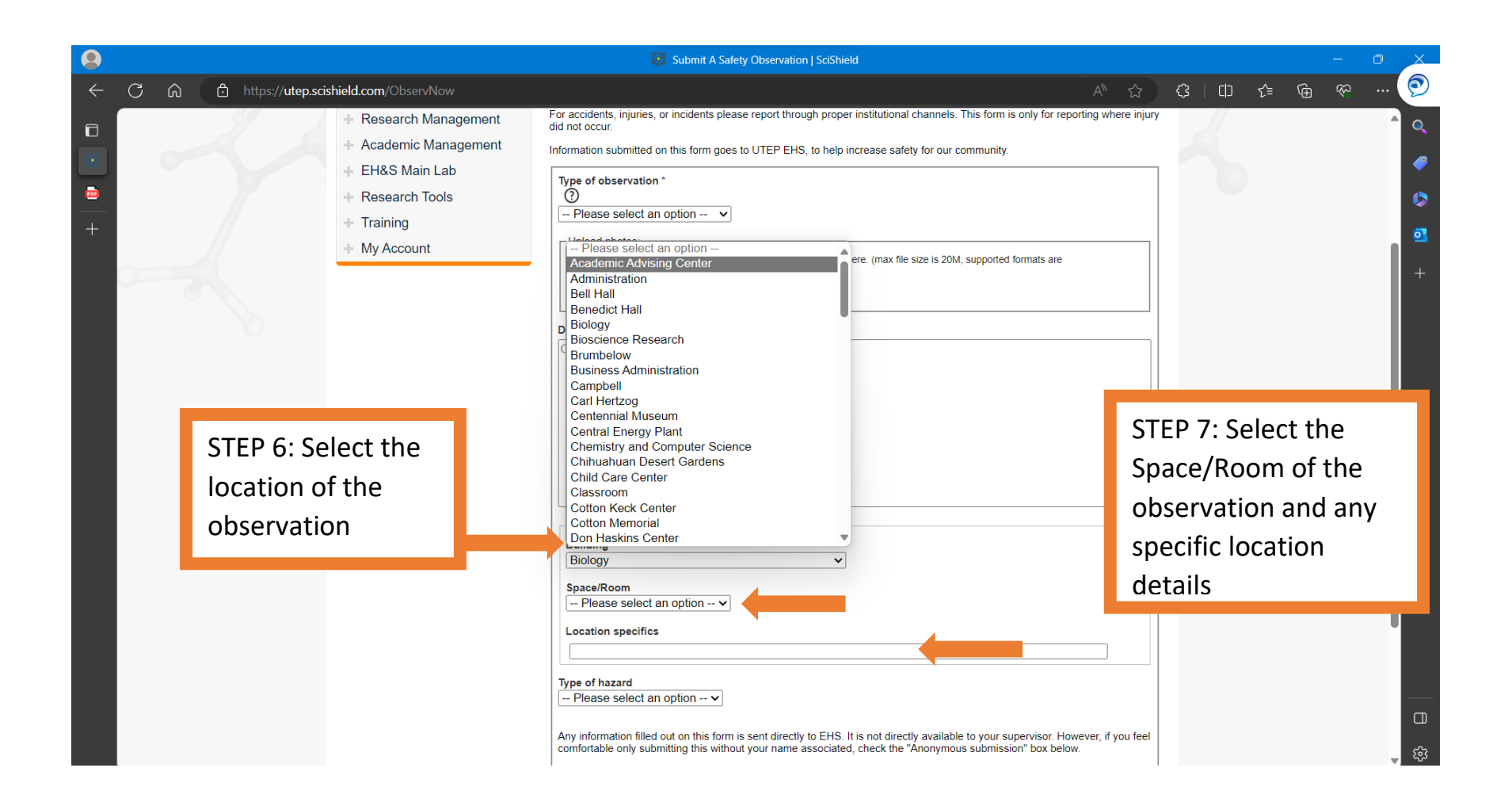

| 9            |   |   |                                               | Submit A Safety Observation   SciShield                                                                                                    |                   |    |     |   | -  | 0 | X                                                                                                    |
|--------------|---|---|-----------------------------------------------|----------------------------------------------------------------------------------------------------|-------------------|----|-----|---|----|---|----------------------------------------------------------------------------------------------------|
| $\leftarrow$ | C | ଜ | https:// <b>utep.scishield.com</b> /ObservNow | A <sup>®</sup> Å                                                                                                    | ¢                 | CD | £్≡ | ٦ | \$ | ( | 9                                                                                                    |
|              |   |   | STEP 8: Select the type of hazard.            | Describe: •       •         Observation description         Location of Observation         Building         Biology         •         Space/Room         •         •         •         •         •         •         •         •         •         •         •         •         •         •         •         •         •         •         •         •         •         •         •         •         •         •         •         •         •         •         •         •         •          •         •         •         •         •         •         •         •         •         •         •         •         •         • <th></th> <th></th> <th></th> <th></th> <th>2</th> <th></th> <th><ul> <li>Q</li> <li>Image: Particular state</li> <li>Image: Particular state</li> <lp>Image: Particular state <lp>Image: Particular sta</lp></lp></ul></th> |                   |    |     |   | 2  |   | <ul> <li>Q</li> <li>Image: Particular state</li> <li>Image: Particular state</li> <lp>Image: Particular state <lp>Image: Particular sta</lp></lp></ul> |
|              |   |   | SciShield                                     | SciShield © v3.10.182.2 (Burton Richter), All Rights Re<br>Contact Us   Mobile                                                                                                    | served<br>version |    |     |   |    | Ţ | B<br>چ                                                                                                    |

| 9            |                                                     |                                             |                                                                                                    | Submit A Safety Observation   SciShield                                                                                                    |                  |                | - 0 | X                                                                                           |
|--------------|-----------------------------------------------------|---------------------------------------------|----------------------------------------------------------------------------------------------------|----------------------------------------------------------------------------------------------------|------------------|----------------|-----|---------------------------------------------------------------------------------------------|
| $\leftarrow$ | C 🎧 🗄 https:// <b>utep.scishield.com</b> /ObservNow |                                             |                                                                                                    |                                                                                                    | € ⊕              | ≈ …            | 9   |                                                                                             |
|              |                                                     |                                             | <ul> <li>Research Management</li> <li>Academic Management</li> <li>EH&amp;S Main Lab</li> <li>Research Tools</li> <li>Training</li> <li>My Account</li> </ul> | For accidents, injunes, or incidents please report through proper institutional channels. This form is only for reporting where injury did not occur.     Information submitted on this form goes to UTEP EHS, to help increase safety for our community.      Type of observation *     O     Please select an option      Upload photos:      If a photo of your observation is available, please upload here. (max file size is 20M, supported formats are jpeg, png, and gif)     Choose Files No file chosen      Describe:      Observation description |                  |                |     | ▲ Q<br>●<br>●<br>●<br>+                                                                     |
|              |                                                     | STEP 9: 0<br>check bo<br>an ANON<br>SUBMISS | Click on the<br>ox to submit<br>NYMOUS<br>SSION.                                                                                                    | Location of Observation<br>Building<br>Biology<br>Space/Room<br>Please select an option V<br>Location specifics                                                                                                    |                  |                |     |                                                                                             |
|              |                                                     |                                             |                                                                                                    | Type of hazard Please select an option  Any information filled out on this form is sent directly to EHS. It is not directly available to your supervisor. However, if you feel comfortable only submitting this without your name associated, check the "Anonymous submission" box below. Anonymous submission Submit                                                                                                    | STEP 10<br>SUBMI | ): Click<br>T. |     | -<br>-<br>-<br>-<br>-<br>-<br>-<br>-<br>-<br>-<br>-<br>-<br>-<br>-<br>-<br>-<br>-<br>-<br>- |